## **OS LINUX**

## **Connecting Printers**

• Navigate to  $System \rightarrow Printers$  unlock padlock, if necessary and click on Add or +

| Print Settings – localhost                |         |   | × |
|-------------------------------------------|---------|---|---|
| Server Printer View Help                  |         |   |   |
| + Add - C                                 | Filter: | ٩ | 4 |
| Printer<br>Class printers configured yet. |         |   |   |
| AG4                                       |         |   |   |
|                                           |         |   |   |
|                                           |         |   |   |
|                                           |         |   |   |
|                                           |         |   |   |
| Connected to localhost                    |         |   |   |

- Select Windows Printer via Samba option and on field SMB Printer enter a Device URL, such as *smb://rov-services.unitn.it/PrinterName* (es: PF\_CC\_p2\_UffICT\_Nero).
- On Autentication sectionSet autentication details now enter your Unitn account in this way UNITN\accountname

|                                                                                                    | New Printer                                                                                                    |
|----------------------------------------------------------------------------------------------------|----------------------------------------------------------------------------------------------------|
| Select Device                                                                                                    |                                                                                                    |
| Devices                                                                                                    | SMB Printer                                                                                                    |
| Enter URI<br>Network Printer<br>Find Network Printer<br>AppSocket/HP JetDirect<br>Internet Printing Protocol (ipp)<br>Internet Printing Protocol (https)<br>Internet Printing Protocol (ipps)<br>LPD/LPR Host or Printer<br>Windows Printer via SAMBA | smb:// rov-services.unitn.it/NomeStampante Browse   smb://[workgroup/]server[:port]/printer   Authentication Prompt user if authentication is required   Image: Prompt user if authentication details now   Username: UNITN\nome.cognome   Password: Image: Image |

**NOTE**: If you do not have the installation options as shown it is necessary to install a package in the distribution.

- Fedora/CentoOS/RedHat: the package is **system-config-printer**: from the terminal with root permissions **#yum install system-config-printer**
- Ubuntu: does not need additional packages

Choose **brand**, **model** of the printer and the **driver**. Insert the **Name**, **Description** and **Postion** if you want. Before testing your printer check in the **Properties** hat the paper is set to **A4**.

**N.B.**: Changing the UNITN password involves the reconfiguration of the "Device URI" when open the "Properties" of the printer. After resetting the password must you must reentered the entire URI described in the previous section (**SMB Printer** *smb://rov-services.unitn.it/PrinterName*) thus bringing back yours Unitn *credentials* as *UNITN\username* 

| From:<br>https://wiki.unitn.it/ - <b>Wiki UniTn</b>                              |   |
|----------------------------------------------------------------------------------|---|
| Permanent link:<br>https://wiki.unitn.it/pub:print_rovereto_linux?rev=1416391303 | × |
| Last update: 2014/11/19 10:01                                                    |   |